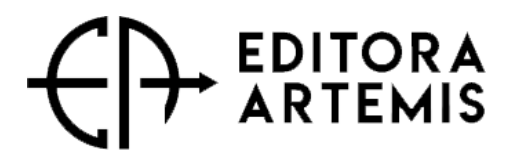

## TUTORIAL PARA SUBMISSÃO DE ARTIGO NA PLATAFORMA DA EDITORA ARTEMIS

| 1) | 1) Formate seu artigo de acordo às "Normas para Formatação" e salve-o <b>2</b> /ord. |                      |                           |             |               |            |                    |               |         |         |  |
|----|--------------------------------------------------------------------------------------|----------------------|---------------------------|-------------|---------------|------------|--------------------|---------------|---------|---------|--|
| 2) | Acess                                                                                | e o site v           | www.editor                | aartemis.c  | om.b          | r e clique | em "Área d         | e Login"      | ';      |         |  |
| ଜ  | editoraarte                                                                          | mis.com.br/submissao |                           |             |               |            |                    |               |         | ∞ ☆ D ¥ |  |
|    |                                                                                      |                      |                           |             |               |            | BR Pe              | ortuguês (BR) | ~       |         |  |
|    |                                                                                      |                      | Buscar por todas as áreas | ~           | Pesquisar por | Á Á        | rea de Login▼ (    |               |         |         |  |
|    | HOME                                                                                 | SOBRE NÓS            | CORPO EDITORIAL           | INDEXADORES | SERVIÇOS      | CATÁLOGO   | GALERIA DE AUTORES | FAQ           | CONTATO | BLOG    |  |
|    | Submissão                                                                            |                      |                           |             |               |            |                    |               |         |         |  |
|    |                                                                                      |                      |                           |             |               |            |                    |               |         |         |  |

| Orientações gerais                                                  | Login |
|---------------------------------------------------------------------|-------|
| Instruções aos autores<br>Normas para formatação                    | Login |
| Tutorial para submissão de artigos na plataforma da Editora Artemis | Senha |
| Não possui login?                                                   |       |

3) Clique em "Cadastre-se" para efetuar seu cadastro - preencha as informações do cadastro e, ao final do formulário em "Salvar":

| â | editora                                                                                                    | artemis.com.br/submissao |                           |                           |                |                              |                 |                   |         | ∞ ☆ D Ł |
|---|----------------------------------------------------------------------------------------------------|--------------------------|---------------------------|---------------------------|----------------|------------------------------|-----------------|-------------------|---------|---------|
|   |                                                                                                    |                          |                           |                           |                |                              |                 | вк Português (BR) | ~       |         |
|   |                                                                                                    | (                        |                           | Buscar por todas as áreas | ~              | Pesquisar por                | Q               | Área de Login     | • ①     |         |
|   | HOME                                                                                                    | SOBRE NÓS                | CORPO EDITORIAL           | INDEXADORES               | SERVIÇOS       | CATÁLOGO                     | GALERIA DE AUTO | RES FAQ           | CONTATO | BLOG    |
|   |                                                                                                    | 3                        |                           |                           | Submi          | ssão                         |                 |                   |         |         |
|   | L                                                                                                    |                          | Livro digital, impress    | o ou Revista (Journal)    |                |                              | 4               |                   |         |         |
|   |                                                                                                    | Orien                    | ntações gerais            |                           |                | Login                        |                 |                   |         |         |
|   | Instruções aos autores<br>Normas para formatação<br>Tutorial para submissão de artigos na plataforma da Editora Artemis |                          |                           | nis                       | Login<br>Senha |                              |                 |                   |         |         |
|   |                                                                                                    | Não p<br>Cad             | possui login?<br>astre-se |                           | $\langle$      | Login<br>Esqueci minho senna | >               |                   |         |         |

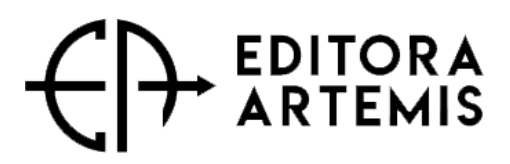

4) Se já houver efetuado o cadastro, clique em "LOGIN" ou utilize o link <u>https://sistema.editoraartemis.com.br/index.php/admin/login</u> para fazer o acesso. Preencha o seu e-mail (conforme o cadastro) e a senha, e clique em Login ou Acessar (se pelo link):

| Bem Vindo à Editora Artemis                                                                   |
|-----------------------------------------------------------------------------------------------|
| Email:                                                                                        |
| Senha:                                                                                        |
| lembrar me?                                                                                   |
| Cadq <sub>Rf</sub> tre-se<br>Problemas po login <sup>2</sup> Esquerceu sua senba <sup>2</sup> |

5) Você já está na área do Autor. Agora, é só clicar em "Submeter Artigo" e preencher os dados para submissão:

| editoraartemis.c | om.br/admin/book-article/create                                                                                                    |                                                                                                    |   | ☆ ₽ |  |
|------------------|----------------------------------------------------------------------------------------------------|----------------------------------------------------------------------------------------------------|---|-----|--|
|                  | C EDITORA Minhas publicações -                                                                                                    | Ana v                                                                                                    |   |     |  |
|                  | Cadastro de Artigo                                                                                                    |                                                                                                    |   |     |  |
|                  | Dados Gerais<br>Informe os dados de gerais de seu artigo.<br>Estes dados são importantes para facilitar a indexação do seu<br>artigo. Preencha com atenção | Titulo do Artigo *                                                                                        | 5 |     |  |
|                  | Apresentação<br>Descreva a apresentação deste artigo. Informe as palavras-<br>chave e detalhes sobre a publicação do mesmo.                                | Palavras-chave *  Palavras-chave do seu artigo  Keywords *  Informe as palavras-chave em inglés  Resumo * |   |     |  |

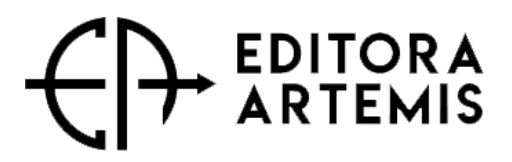

6) Anexe o arquivo com o artigo já formatado em Word

7) Ainda na mesma página, cadastre todos os coautores da obra (se possível, com CPF e link do currículo ORCid ou Lattes);

8) clique em "Salvar" para finalizar a submissão.

| control y adminy book and excerte and                                                                           |                          |                              |                   |           |         | ¥ L |
|----------------------------------------------------------------------------------------------------|--------------------------|------------------------------|-------------------|-----------|---------|-----|
|                                                                                                    |                          |                              |                   |           | 🕀 Ana 🗸 |     |
|                                                                                                    |                          |                              |                   |           |         |     |
|                                                                                                    | Decremo o cou atlico con | n um hanva recurso om instâr |                   |           |         |     |
| Arquivos                                                                                                    | 6                        |                              |                   |           |         |     |
| Nesta área você deve adicionar o seu artigo<br>Tipos de arquivos aceitos aqui:                                  |                          |                              | Anotações         |           |         |     |
| <ul> <li>Arquivo do Word (.docx)</li> <li>Enviar arquivo de vídeo opcional sobre o seu artigo (.mp4)</li> </ul> |                          |                              |                   |           |         |     |
|                                                                                                    |                          |                              |                   |           |         |     |
| Autores<br>Informe a relação dos autores e a ordenação dos mesmos.                                              | Autor(es)                |                              |                   |           |         |     |
| Atopsão                                                                                                    | Autor                    |                              |                   | Ordenação |         |     |
| O autor principal é o que for definido como                                                                     | Ana Luz Ramos-S          | Soto                         |                   | 1         |         |     |
| necessário informar o CPF corretament                                                                           | CPF                      | Nome                         | Link do currículo | Ordenação |         |     |
| /                                                                                                    | CPF                      | Nome do autor                | Link do currículo | 2         |         |     |
| (                                                                                                    | ADICIONAR OUTR           | O AUTOR                      |                   |           |         | 8   |
|                                                                                                    |                          |                              |                   |           |         |     |
|                                                                                                    |                          |                              |                   | CANCELA   | SALVAR  | )   |

9) Leia e aceite o Contrato para Publicação e pronto! Parabéns, você finalizou sua submissão!

Caso tenha qualquer dúvida, por favor entre em contato pelo e-mail <u>publicar@editoraartemis.com.br</u>

Atenciosamente, Departamento de Edição **Editora Artemis**